# CS 328 - Week 2 Lab Exercise - 2024-01-26

#### Deadline

Due by the end of lab.

#### Purpose

To practice creating **and validating** a strict-style HTML document, and to practice with some HTML elements.

### How to submit

Submit your file for this lab using ~st10/328submit on nrs-projects, each time entering a lab number of **82**.

### Requirements

- You are required to work in **pairs** for this lab exercise.
  - This means two people working at ONE computer, one typing ("driving"), one saying what to type ("navigating"),

while **BOTH** are looking at the **shared** computer screen and **discussing** concepts/issues along the way.

- Make sure **BOTH** of your names appear in each file submitted.
- When you are done, before you leave lab, somehow e-mail or copy the lab exercise file so that **BOTH** of you have copies, and **BOTH** of you should submit this file using ~st10/328submit on nrs-projects, with a lab number of **82**.
  - Because these happen to be files the nrs-projects web server has to be able to reach, the navigator should be able to get a copy of a file from the driver using an approach like this:
    - Assume the driver has username ab12, and the navigator has username yz89.
    - Also assume the driver created, in their public\_html directory, a sub-directory named 3281ab02, and this sub-directory contains a lab file lab2.html to be submitted for the lab exercise.
    - The NAVIGATOR yz89 can now:
      - log in to THEIR nrs-projects account

```
cd public_html
mkdir 328lab02  # or other name they choose
chmod 711 328lab02
cp ~ab12/public html/328lab02/lab2.html .  # note the space & period
```

- And now the navigator yz89 has their own copy of lab2.html.
- The navigator yz89 should now UPDATE their lab2.html so its opening comment contains a working URL for THEIR copy of lab2.html (for example, changing the ~ab12 to ~yz89)

### Problem 1

Now, as a pair:

- Following the class coding standards, create a strict-style HTML document named lab2.html
  - Create this in the driver's public\_html directory on nrs-projects.
    - (In Problem 2, you will copy this to the navigator's public\_html directory on nrs-projects.)
  - It is your choice if this is within the public\_html directory itself, or in a sub-directory of public\_html
    - (but if it is in a sub-directory of public\_html, make sure that sub-directory is also world-executable!
    - 711 would be appropriate permissions for such a sub-directory.)
- Use the basic HTML document structure given at the end of class on Wednesday, January 24.
  - (You can find this at the end of the "Week 2, Lecture 2 projected notes" in the "In-class examples" on the public course web site.)

### add a comment

• After your html element's opening tag and before your head element's opening tag,

ADD a comment containing your names, AND the (absolute) URL I can use to view this lab2.html

- Double-check that the URL indeed works! (successfully displays your page when pasted in a browser)
- (You *will* lose some credit if this URL does not work when it is pasted it into a browser during grading!)

## add a title element

- Consider the following information about the HTML title element:
  - It can have content.
  - It should appear within the head element (it should be a child element of the head element).
  - from <u>https://html.spec.whatwg.org/multipage/semantics.html#the-title-element</u>:

"The title element represents the document's title or name. .... The document's title is often different from its first heading, since the first heading does not have to stand alone when taken out of context.

There must be no more than one title element per document."

Its content is document metadata, data about the data -- it is not part of the document's content itself.
 Many browsers will use its content in the tab displaying the document.

Knowing the above, now ADD an appropriate title element in your document lab2.html.

# add an h1 (level-1 heading) element

• Consider the following information about the HTML h1 (level-1 heading, top-level heading) element:

- It can have content.
- It should appear within the body element (it should be a child element of the body element).
- It represents a top-level heading for content.

Knowing the above, now ADD an appropriate h1 element in your document lab2.html.

## add a p (paragraph) element

- Consider the following information about the HTML p (paragraph) element:
  - It can have content.
  - It should appear within the body element (it should be a child element of the body element).
  - It represents a paragraph in one's content.

Knowing the above, now ADD an appropriate p element in your document lab2.html that happens to include BOTH of your names.

## add a ul (unordered list) or ol (ordered list) element

- Consider the following information about the HTML ul (unordered list) and ol (ordered list) elements:
  - These have content, but that content is limited instances of the HTML 11 (list item) element!
  - These should appear within *within* the body element (should be a child element of the body element).
  - ul should be used for an unordered list (for example, a bulleted list) in one's content, and

ol should be used for an ordered list (for example, a numbered list) in one's content.

- The li element used for list items can have content, a desired list item.
- You can have sublists, but the syntax is just a little persnickety, so ask me if you are interested.
- (How should you change or specify the desired style of bullets or of numbering? You should use CSS, as we will discuss later in the semester.)

Knowing the above, decide on a topic and ADD an appropriate ul or ol element containing at least three appropriate li elements related to that topic in your document lab2.html

## add an a (anchor) element

- Consider the following information about the HTML a (anchor) element:
  - It can have content.
  - It should be within an appropriate "containing" element, for example p or li.
  - This element is used to indicate text that is hyperlinked to other text or to another document.
  - It has an **attribute** href hypertext reference whose value is typically a URL (although some other options are also possible).
    - This URL can be absolute, starting with a protocol such as https://,

... or it can be relative, the path to the desired other document relative to THIS HTML document

(in this lab's case, relative to lab2.html).

- NOTE: AVOID starting a relative URL with a forward slash! Linux systems such as nrsprojects will treat those differently than you want.
- Its content should *describe* the document being linked to.

Knowing the above, decide on something you would like to link to (for example, a web site you like, or the CS 328 public course web page, or a document on the web, etc.) and:

- Decide where it makes sense to put this -- it can be in your current p element, in your current list element, or in a new p or list element that you add.
- Add an appropriate a element in the location you decide on, linking to your chosen site or file.

#### optional additions

• You may include additional elements if you would like, but note that strict-style HTML is a CS 328 style requirement for full credit.

#### before you go on

• Make sure your lab2.html works!

That is: make sure it successfully displays when you paste its absolute URL from its opening comment into a browser!

### validate your document

- NOW: add the following, to be able to VALIDATE your lab2.html, (and at least check to SOME extent if it is meeting strict style):
  - CHANGE the start tag of your html element to:

```
<html lang="en" xmlns="<u>http://www.w3.org/1999/xhtml</u>">
```

- WITHIN your head element, add this meta element:

```
<meta charset="utf-8" />
```

- SAVE a copy of your page as follows -- at the nrs-projects prompt, type the Linux command:
   cp lab2.html lab2.xhtml
- Go to: https://html5.validator.nu/

and paste in the absolute URL of the lab2.xhtml version of your file

and click the "Validate" button.

- SAD-BUT-TRUE THING: this validator seems to get overwhelmed frequently -- if you get an error "Bad Gateway 502", that's likely the culprit.
- Wait a little bit, then try again. If necessary, let me know, submit what you have by the end of lab, and if you try later and find there was something you needed to fix, resubmit your fixed file and let me know, so that version will be graded instead.

- (if it validates, the driver should be set to submit their lab2.html --

if not, correct this lab2.html and repeat the above until its lab2.xhtml copy successfully validates.)

### Problem 2

Now, make a version of lab2.html in the navigator's public\_html directory on nrs-projects. (This is to double-check yet again that everyone's nrs-projects account are appropriately set up for web pages!)

- You only need to make ONE change to this version of lab2.html -- it should have a comment containing the (absolute) URL I can use to view *this* version of lab2.html, the version in the navigator's nrs-projects account.
  - Again, double-check that the URL in this comment indeed works!

And, EACH of your should submit your version of lab2.html using  $\sim$ st10/328submit with a homework number of 82.

#### Before you leave lab:

Make sure that you both have a file lab2.html with the correct URL in a comment for successfully executing your copy in your nrs-projects account, and that EACH of you submits this file.